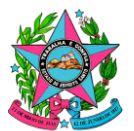

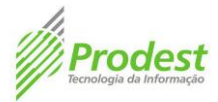

# NORMA DE PROCEDIMENTO - PRODEST Nº 003

| Tema:     | Desenvolvimento e Manutenção de Sites                                           |            |                         |           |    |
|-----------|---------------------------------------------------------------------------------|------------|-------------------------|-----------|----|
| Emitente: | Instituto de Tecnologia da Informação e Comunicação do Espírito Santo – PRODEST |            |                         |           |    |
| Sistema:  | Código:                                                                         |            |                         |           |    |
| Versão:   | 3                                                                               | Aprovação: | Instrução de Serviço Nº | Vigência: | // |
|           |                                                                                 |            |                         |           |    |

# 1. OBJETIVO

1.1 Estabelecer procedimentos para atender às demandas de desenvolvimento de novos sites e de manutenção/melhorias nos sites existentes.

# 2. ABRANGÊNCIA

2.1 Instituto de Tecnologia da Informação e Comunicação do Estado do ES - Prodest.

# 3. FUNDAMENTAÇÃO LEGAL

3.1 Portaria Conjunta SECOM / PRODEST 001-R/2016

# 4. DEFINIÇÕES

#### 4.1 **CMS**

Sistema de Gerenciamento de Conteúdo (do inglês *Content Management System – CMS*). É um aplicativo usado para criar, editar, gerenciar e publicar conteúdo de forma consistentemente organizada permitindo que o mesmo seja modificado, removido e adicionado com facilidade.

## 4.2 DNS / Domínio

Nome (endereço) que serve para localizar e identificar um site na Internet.

## 4.3 Hotsite

Também chamado de microsite, é um site momentâneo voltado a destacar uma ação de comunicação e marketing pontual. Sua diferença está apenas na estratégia de comunicação utilizada para concebêlo.

## 4.4 Layout

Estrutura de uma página web que engloba elementos como texto, gráficos, imagens e vídeos, e a forma como eles se encontram organizados.

## 4.5 **LINK**

Elemento de hipermídia formado por um trecho de texto em destaque ou por um elemento gráfico que, ao ser acionado (ger. mediante um clique de mouse), provoca a exibição de novo hiperdocumento.

## 4.6 Orchard

CMS gratuito e de código-fonte aberto (sob licença New BSD) construído na plataforma ASP.NET MVC.

## 4.7 **PO**

Sigla para "Procedimento Operacional"

## 4.8 **SA**

Sigla para "Solicitação de Atendimento".

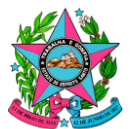

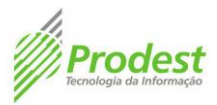

# 4.9 **SECOM**

Sigla para "Superintendência Estadual de Comunicação Social do Espírito Santo".

# 4.10 **SCHEMA**

Coleção de objetos dentro de um determinado database (banco de dados), servem para agrupar objetos no nível de aplicação como também para simplesmente fazer divisões departamentais.

# 4.11 Site

Local na Internet identificado por um nome de domínio, constituído por uma ou mais páginas de hipertexto, que podem conter textos, gráficos e informações em multimídia.

## 4.12 Sitemap

É a representação da estrutura funcional do site, ou seja, uma lista com a hierarquia de todas as suas páginas.

## 4.13 **TAP**

Sigla para "Termo de Abertura de Projeto".

## 4.14 WEB DESIGNER

Profissional que planeja, desenvolve e realiza manutenção em sites e aplicações de Internet

## 5. UNIDADES FUNCIONAIS ENVOLVIDAS

- 5.1 Subgerência de Helpdesk SGHDK
- 5.2 Subgerência de Internet SGINT
- 5.3 Subgerência de Sistemas de Informação SGSIS
- 5.4 Gerência de Mídia Eletrônica da SECOM

# 6. PROCEDIMENTOS

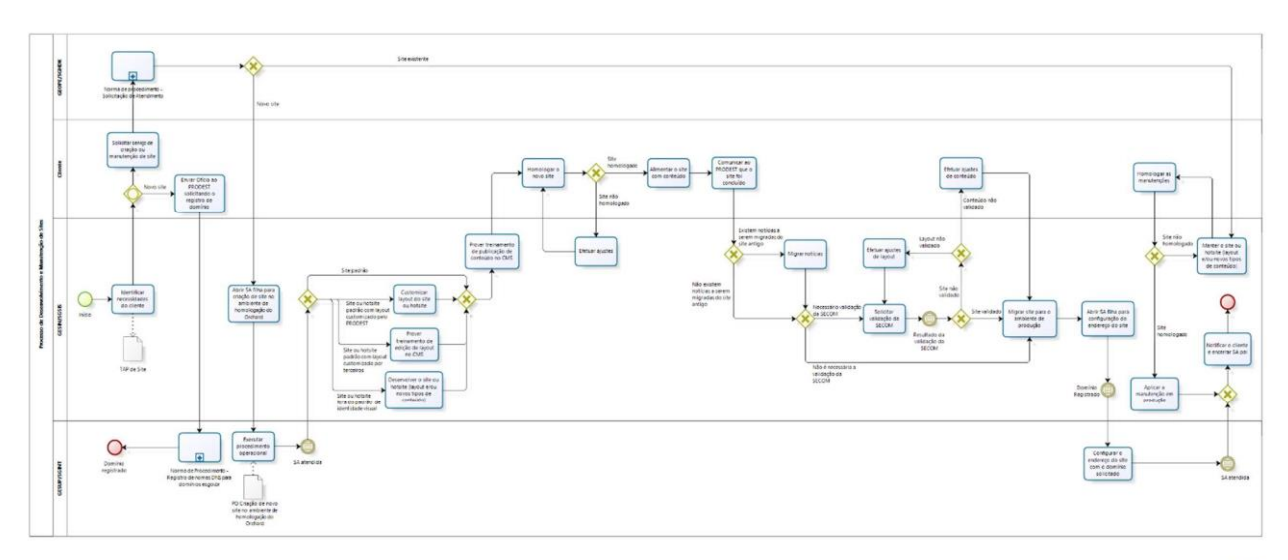

bizagi

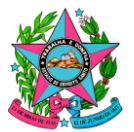

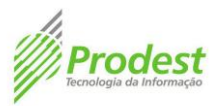

# 6.1 Atividade: Identificar necessidades do cliente

Buscar o entendimento da necessidade do cliente e orientá-lo sobre como deve ser formalizado o encaminhamento da demanda para o PRODEST. Em caso de desenvolvimento de novo site, formalizar com o cliente o projeto de desenvolvimento.

- Insumos necessários para o atendimento de demandas de manutenção de sites:
- 1. Especificação dos requisitos para a manutenção.
- Insumos necessários para o atendimento de demandas de novos sites:
- 1. Sites padronizados seguindo a identidade visual estabelecida
- Termo de Abertura de Projeto de Site;
- Sitemap;
- Ofício de solicitação de domínio;
- Arquivo com notícias para importação (opcional)

2. Sites e hotsites customizados a partir da identidade visual estabelecida, com desenvolvimento próprio

- Termo de Abertura de Projeto de Site;
- Sitemap;
- Ofício de solicitação de domínio;
- Layout com componentes cores, fontes, imagens e ícones (opcional);
- Arquivo com notícias para importação (opcional).

3. Sites e hotsites customizados a partir da identidade visual estabelecida, com desenvolvimento de terceiros

- Termo de Abertura de Projeto de Site;
- Sitemap;
- Ofício de solicitação de domínio;
- Arquivo com notícias para importação (opcional).

4. Sites e hotsites customizados fora do padrão de identidade visual

- Termo de Abertura de Projeto de Site;
- Sitemap;
- Ofício de solicitação de domínio;
- Layout com componentes cores, fontes, imagens e ícones (opcional);
- Arquivo com notícias para importação (opcional).

# 6.2 Atividade: Solicita serviço de criação ou manutenção de site

O cliente faz a abertura da SA (Solicitação de Atendimento) e descreve a sua necessidade. Somente clientes com autorização expressa do órgão ao qual está lotado podem realizar abertura de SA's. As solicitações devem ser registradas através do portal https://servicedesk.prodest.es.gov.br/ para abertura de SA (Solicitação de Atendimento) pelo cliente externo, seguindo os passos: clicar na opção Serviços -> acessar categoria -> Sistema/Sites e clicar no formulário: Sistema/Site.

## 6.2a Atividade: Norma de Procedimento Solicitação de Atendimento

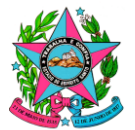

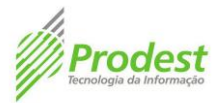

Nesta etapa a GEOP/SGHDK deverá executar a norma de procedimento para abertura de Solicitação de Atendimento (Norma de Procedimento PRODEST Nº 001 - Solicitações de Atendimento) disponível no site do Prodest em https://prodest.es.gov.br/norma-de-procedimento-exclusiva.

# 6.2b Atividade: Manter o Site ou Hotsite (layout e/ou novos tipos de conteúdo)

Nesta etapa um técnico/analista do PRODEST realizará os procedimentos de manutenção do site conforme solicitação do cliente.

# 6.2c Atividade: Homologar as Manutenções

Nesta etapa o cliente deverá homologar as manutenções realizadas conforme demandas.

# 6.2d Atividade: Aplicar a Manutenção em Produção

Caso a manutenção esteja a contento, um técnico/analista do PRODEST executará os procedimentos necessários no site em produção.

# 6.3 Atividade: Enviar Ofício ao PRODEST solicitando o registro de domínio

O cliente deve seguir o modelo de ofício de registro de domínio disponibilizado no site do PRODEST, no endereço <u>https://prodest.es.gov.br/registro-de-sites-2</u> e enviar através do Service Desk no caminho : Serviços -> DNS -> Registro de Domínio DNS(ANEXO II).

# 6.4 Atividade: Norma de Procedimento PRODEST № 006 – Registro/Alteração de nomes DNS – ES.GOV.BR

Equipe da GESUP/SGNT executará os procedimentos cabíveis para registro do domínio disponibilizado no site do PRODEST, no endereço https://prodest.es.gov.br/norma-de-procedimento-exclusiva.

# 6.5 Atividade: Abrir SA filha para criação do site no ambiente de Homologação do Orchard

Nesta etapa um técnico/analista do PRODEST deverá solicitar a criação de usuário e schema no Banco de Dados de Homologação (Abrir S.A.) através do link: <u>http://servicedesk.prodest.es.gov.br/marketplace/formcreator/front/formdisplay.php?id=8</u>. Após criar o usuário e schema, criar o site no CMS Orchard usando as configurações de usuário e schema do Banco de Dados criados.

# 6.5a Atividade: Executar procedimento operacional

Nesta etapa a GESUP/SGINT deverá executar o procedimento operacional para criação de novo site em homologação.

# 6.6 Atividade: Customizar layout do site ou hotsite

Nesta etapa do processo haverá a intervenção do web designer do PRODEST para customizar o layout do site com as definições fornecidas pelo demandante (cores, fontes, imagens e ícones), dentro do padrão visual definido pelo Prodest e Secom.

Caso os componentes não sejam fornecidos, também haverá o trabalho do web designer para a criação das artes.

# 6.6a Atividade: Prover treinamento de edição de layout no CMS

Nesta etapa um técnico/analista do PRODEST ministrará treinamento de customização de layout de sites no CMS do PRODEST.

6.6b Atividade: Desenvolver o Site ou o Hotsite (Layout e/ou novos tipos de conteúdo)

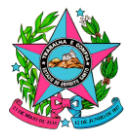

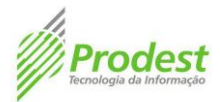

Nesta etapa do processo haverá a intervenção da web designer do PRODEST para customizar o layout do site com as definições fornecidas pelo demandante (cores, fontes, imagens e ícones), quando fora do padrão visual definido pelo Prodest e Secom.

Caso os componentes não sejam fornecidos, também haverá o trabalho do web designer para a criação das artes.

# 6.7 Atividade: Prover Treinamento de Publicação de Conteúdo no CMS

Nesta etapa um técnico/analista do PRODEST ministrará treinamento para alimentação do site com publicação de conteúdo do site no CMS do PRODEST.

# 6.8 Atividade: Homologar o novo Site

Após concluída a construção do Site em Homologação, este será disponibilizado ao cliente para validação.

# 6.8a Atividade: Efetuar Ajustes

Nesta etapa um técnico/analista do PRODEST, diante das necessidades do cliente, com o objetivo de Homologação do site, realizará ajustes para que a homologação aconteça, sendo submetido novamente ao cliente para análise e Homologação.

# 6.9 Atividade: Alimentar o Site com Conteúdo

Caso o site seja homologado/validado pelo cliente, este deverá alimentar o site com o conteúdo referente a realidade do site.

## 6.9a Atividade: Comunicar ao Prodest que o Site foi concluído

Caso o site seja homologado/validado pelo cliente, este deverá alimentar o site com o conteúdo referente a realidade do site.

## 6.9b Atividade: Migrar Notícias (Caso Existam)

Nesta etapa um técnico/analista do PRODEST, irá migrar as notícias existentes no site anterior que serviu de base para criação de novo modelo.

## 6.10 Atividade: Solicitar validação da SECOM

Enviar e-mail a SECOM solicitando a validação informando o endereço do site.

## 6.10a Atividade: Efetuar Ajuste do Layout

Caso a Secom identifique a necessidade de mudanças no Layout, esta será encaminhada ao Prodest para devidos ajustes e submetidos novamente a Secom para validação.

## 6.11 Atividade: Efetuar Ajuste de Conteúdo

Caso a Secom identifique a necessidade de mudanças no conteúdo disponibilizado no Site, o cliente deverá efetuar tais ajustes e comunicar ao Prodest a conclusão desta etapa, que poderão ser feitos através do acompanhamento na SA e/ou e-mail.

## 6.12 Atividade: Migrar Site para ambiente de Produção

Nesta etapa um técnico/analista do PRODEST deverá solicitar a criação de Usuário e Schema no Banco de Dados de Produção, abrir uma solicitação de atendimento no Prodest no endereço:

<u>http://servicedesck.prodest.es.gov.br/marketplace/formcreator/front/formdisplay.php?id=8</u> e seguir o caminho: Serviços -> Banco de Dados -> Criação de Banco de Dados. Em seguida, utilizar informações relativas ao usuário e Schema criados para configuração do Site no Orchard.

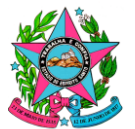

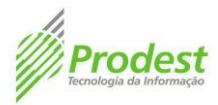

# 6.13 Atividade: Abrir SA Filha para configuração do endereço no Site

Nesta etapa um técnico/analista do PRODEST abrirá SA junto ao Prodest solicitando a configuração do endereço do Site. Seguindo o caminho: Serviços -> Publicação WebFarm na ARR.

## 6.14 Atividade: Configurar o endereço do Site com o Domínio Solicitado

Nesta etapa a GESUP/SGINT deverá executar os procedimentos necessários para configurar o endereço do site com o domínio solicitado.

# 6.15 Atividade: Notificar o Cliente e encerrar a SA Pai

Nesta etapa um técnico/analista do PRODEST informará ao cliente a conclusão do Site em ambiente de Produção através de mensagem no acompanhamento na SA e/ou e-mail e encerrar a Solicitação (SA Pai).

# 7. INFORMAÇÕES ADICIONAIS

7.1 A responsabilidade em inserir e publicar conteúdo no site é do cliente.

**7.2** No site www.identidadevisual.es.gov.br estão publicados manuais de diretrizes e padrões para sites do Governo do ES e a lista de recursos disponíveis para sites (imagens, ícones, módulos, etc), bem como os temas já estabelecidos.

## 8. ANEXOS

8.1 ANEXO I – Portaria Conjunta SECOM / PRODEST 001-R/2016

**8.2** ANEXO II – Modelo de Ofício para Solicitação de Registro de Domínio (disponível em <u>https://prodest.es.gov.br/registro-de-sites-2</u>)

**8.3** ANEXO III – Modelo de TAP

**8.4** ANEXO IV – Procedimento Criação de Site no Ambiente de Homologação do Orchard (documento de acesso restrito e exclusivo da Subgerência de Helpdesk – SGHDK; Subgerência de Internet – SGINT e Subgerência de Sistemas de Informação – SGSIS).

## 9. ASSINATURAS

| EQUIPE DE ELABORAÇÃO:                                      |                                                       |  |  |  |
|------------------------------------------------------------|-------------------------------------------------------|--|--|--|
| Renato Machado Albert<br>Gerente de Sistemas de Informação | Cleufis Rangel Moura Pianco<br>Subgerente de Projetos |  |  |  |
| Denise Souza de Barros<br>Técnica de Informática           | Elaborado em 17/10/2022                               |  |  |  |
| APROVAÇÃO:                                                 |                                                       |  |  |  |
| Marcelo Azeredo Cornelio<br>Diretor Presidente             | Aprovado em//                                         |  |  |  |